www.aras.nl www.aras.be

# Handleiding

Aanmaken noodpassen voor Aperio deurbeslagen

Versie: 1.0

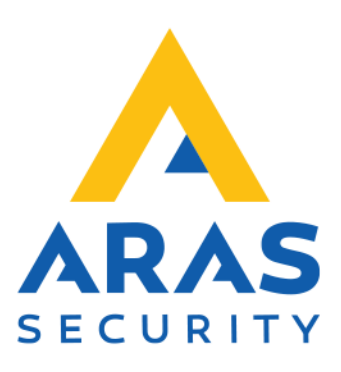

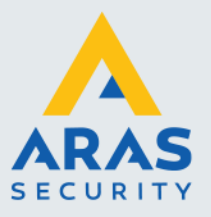

## Algemene informatie

Wijzigingen voorbehouden.

Kijk op onze support site <u>https://support.aras.nl/</u> voor actueel nieuws en FAQ.

Voor technische ondersteuning: E-mail: <u>techhelp@aras.nl</u> Helpdesk: 0900 – 2727 435

Full service distributeur van beveiligingsapparatuur

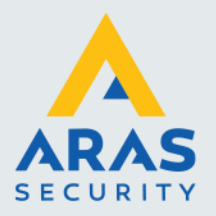

# Inhoudsopgave

| 1. | Algemene info                     | 3 |
|----|-----------------------------------|---|
| 2. | Programmeren noodpas              | 4 |
|    | 2.1. Kaartserienummer achterhalen | 4 |
|    | 2.2. Configureren deurbeslag      | 6 |

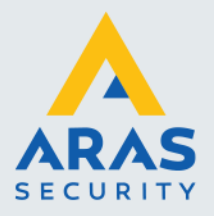

### 1. Algemene info

In deze versie van de Aperio deurbeslagen werken de noodpassen altijd, ongeacht de verbinding met de Hub.

Dit wil zeggen dat noodpassen ook altijd toegang hebben, ongeacht of ze zijn aangemaakt in CardAccess of niet.

Ons advies is om hier aparte passen voor te gebruiken die niet aan een persoon zijn toegekend. Wel toevoegen in CardAccess (met als naam "noodpas") zonder toegangsrechten. Op die manier kan je transacties van de noodpas steeds terugvinden in CardAccess.

Let op: Je moet de noodpas per deurbeslag los inleren, uiteraard kun je gewoon 1 universele pas gebruiken voor meerdere deurbeslagen.

Zorg er eerst voor dat het deurbeslag gekoppeld is aan de Hub in de software.

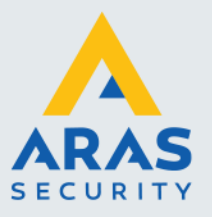

4

# 2. Programmeren noodpas

### 2.1. Kaartserienummer achterhalen

Pas aanbieden op het deurbeslag en daarna de Audit Trail opvragen:

|                         | Scan                                                | Refresh       | Connect                                                                | <b>A</b><br>Disconnect                                      | Ø<br>Detect                                          |                           |                                                                   | ара                                                               |
|-------------------------|-----------------------------------------------------|---------------|------------------------------------------------------------------------|-------------------------------------------------------------|------------------------------------------------------|---------------------------|-------------------------------------------------------------------|-------------------------------------------------------------------|
| ock/Sensor              | Comm                                                | unication Hub | EAC                                                                    | Address                                                     | UHF Link                                             |                           | The second set                                                    |                                                                   |
| 32E20<br>42C7A<br>391B3 | Lock/Sensor [13084E] > Communication Hub [223F40] 4 |               |                                                                        | Apply Con<br>Configure                                      | figuration                                           |                           | The communication hub<br>vication Hub [223F40]                    | is not in customer mode, the radio communication                  |
|                         | Upgrade Firmware                                    |               | Set Time and Date<br>Retrieve System Information<br>Retrieve Event Log |                                                             |                                                      | ress<br>Flavor<br>Version | 00:12:48:00:1E:22:3F:40<br>RS485, Multiple Lock [Aperio protocol] |                                                                   |
|                         |                                                     |               |                                                                        | Retrieve A                                                  | udit Trail<br>ebug Log                               |                           | r Version<br>annels                                               | 1.0.0<br>11, 16, 26                                               |
|                         |                                                     |               |                                                                        | Change Radio Cha<br>Change Physical Lo<br>Switch to Custome | adio Channels<br>Tysical Location N<br>Customer Mode | 1E                        | annel<br>Kode<br>essing Mode<br>h Value                           | 11 (2.405 GHz)<br>Manufacturer Mode<br>Legacy address offset<br>1 |
|                         |                                                     |               |                                                                        | Unpair Loc<br>Switch to (                                   | :k/Sensor from Co<br>Offline                         | munication H              | ess<br>/b miock<br>miock Time to Live                             | [DIP Switch]<br>Enabled<br>8 hours                                |
|                         |                                                     |               |                                                                        | Pertert                                                     |                                                      |                           | f Paired Locks and Sensors                                        |                                                                   |

Full service distributeur van beveiligingsapparatuur

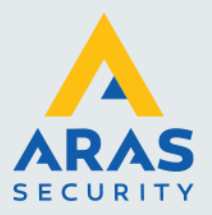

#### Het Audit Trial scherm opent zich:

| 03 PM CET | 2.002 TEST 1011 S120 S220 |                                              |
|-----------|---------------------------|----------------------------------------------|
|           | Access granted            | MIFARE Classic 1K: UID: FACF0582(4 bytes)    |
| 23 PM CET | Access granted            | MIFARE Classic 1K: UID: FACF0582(4 bytes)    |
| 37 PM CET | Access granted            | MIFARE Classic 1K: UID: FACF0582(4 bytes)    |
| 01 PM CET | Access granted            | MIFARE Classic 1K: UID: FACF0582(4 bytes)    |
| 10 PM CET | Access granted            | MIFARE Classic 1K: UID: FACF0582(4 bytes)    |
| 25 PM CET | Access denied             | MIFARE Classic 1K: UID; FEDA596F(4 bytes)    |
| 33 PM CET | Access granted            | MIFARE Classic 1K: UID: FACF0582(4 bytes)    |
| 13 PM CET | Access granted            | MIFARE Classic 1K; UID: FACF0582(4 bytes)    |
| 38 PM CET | Access granted            | MIFARE Classic 1K: UID: FACF0502(4 bytes)    |
| 58 PM CET | Access granted            | MIFARE Classic 1K: UID: FACF0582(4 bytes)    |
| 10 PM CET | Access denied             | MIFARE Classic 1K: UID: FACF0582(4 bytes)    |
| 58 PM CET | Access denied             | MIFARE DESFire: UID: 04335162907380(7 bytes) |
| 37 PM CET | Access denied             | MIFARE DESFire: UID: 04335162907380(7 bytes) |
| 35 PM CET | Access denied             | MIFARE DESFire: UID: 04335162907380(7 bytes) |
| 43 PM CET | Access denied             | MIFARE DESFire: UID: 04335162907380(7 bytes) |
| 01 PM CET | Access denied             | MIFARE DESFire: UID: 04335162907380(7 bytes) |
| 29 PM CET | Access denied             | MIFARE DESFire: UID: 04335162907380(7 bytes) |
| 35 PM CET | Access denied             | MIFARE DESFire: UID: 04335162907380(7 bytes) |
| 44 PM CET | Access denied             | MIFARE DESFire: UID: 04335162907380(7 bytes) |
| 22 PM CET | Access denied             | MIFARE DESFire: UID: 04426AD2845680(7 bytes) |
| 31 PM CET | Access denied             | MIFARE DESFire: UID: 04426AD2845680(7 bytes) |
| 08 PM CET | Access denied             | MIFARE DESFire: UID: 04426AD2845680(7 bytes) |
| 31 PM CET | Access denied             | MIFARE DESFire: UID: 04426AD2845680(7 bytes) |
| 39 PM CET | Access denied             | MIFARE DESFire: UID: 04426AD2845680(7 bytes) |
| 47 PM CET | Access denied             | MIFARE DESFire: UID: 04426AD2845680(7 bytes) |
| 24 PM CET | Access denied             | MIFARE DESFire: UID: 04426AD2845680(7 bytes) |
| 31 PM CET | Access denied             | MIFARE DESFire: UID: 04426AD2845680(7 bytes) |
| 59 PM CET | Access denied             | MIFARE DESFire: UID: 04426AD2845680(7 bytes) |
| 10 PM CET | Access denied             | MIFARE DESFire: UID: 04426AD2845680(7 bytes) |
| 18 PM CET | Access granted            | MIFARE DESFire: UID: 04426AD2845680(7 bytes) |
| 37 PM CET | Access denied             | MIFARE DESFire: UID: 04230862907380(7 bytes) |
| 13 PM CET | Access denied             | MIFARE DESFire: UID: 04230862907380 7 bytes) |
|           |                           |                                              |
|           |                           |                                              |
|           |                           | >                                            |
|           |                           | Chura Chura                                  |

Save as .txt klikken en opslaan.

Vervolgens ga je naar het opgeslagen kladblok bestand en kopieer je het UID en onthoud je hoeveel bytes er achter staat en welke kaarttype het is (Mifare DESfire UID in het screenshot op 7 bytes)

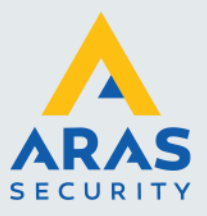

### 2.2. Configureren deurbeslag

De configuratie openen van het slot:

| Lock/Sensor | Communication Hub    | EAC Address | UHF Link                                                                                                    |
|-------------|----------------------|-------------|----------------------------------------------------------------------------------------------------|
| 134CEF      | Lash/Samaa [124/CEE] |             |                                                                                                    |
|             | LOCK/Sensor[154CEF]  |             | Apply Configuration 7                                                                                                    |
|             | Communication Hub    | [39A73E] >  | Configure                                                                                                    |
|             | Upgrade Firmware     |             | Set Time and Date<br>Retrieve System Information<br>Retrieve Event Log<br>Retrieve Audit Trail<br>Retrieve Debug Log<br>Retrieve All Logs<br>Change Radio Channels<br>Change Physical Location Name<br>Switch to Customer Mode<br>Unpair Lock/Sensor from Communication Hub<br>Switch to Offline |
|             |                      |             | Activate reading of config card                                                                                                    |
|             |                      |             | Restart                                                                                                    |

Er zal bij sommige stappen gevraagd worden om een willekeurige pas op het deurbeslag aan te bieden (zodat het systeem 100% zeker weet dat hij het juiste beslag heeft binnen zijn bereik). Het maakt niet uit wat voor pas / tag dit is, dit mag de noodpas zijn, maar dit is hoeft niet per sé.

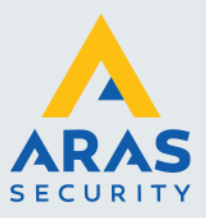

>

Klik door op Next tot je op het scherm "Override Credential". Selecteer hier het kaartformaat die eerder in het kladblok bestand stond en klik op Add.

#### Configure Lock/Sensor [130B4E]

#### Override Credential

Add and replace override credentials. If no changes are made, the credentials in the lock will be left unchanged. Note that the list below does not show credentials currently loaded into the lock. If you load new cards into the lock the old cards are replaced.

|                                           | $\sim$       | Add      |        |         |        |
|-------------------------------------------|--------------|----------|--------|---------|--------|
| ICLASS                                    | ^            |          |        |         |        |
| ISO 144438 UID                            |              | Descript | ion    |         |        |
| ISO 144438 UID and Data                   |              |          |        |         |        |
| Legic Data                                |              |          |        |         |        |
| Legic UID                                 |              |          |        |         |        |
| Low frequency                             |              |          |        |         |        |
| MIFARE DESFire Application                |              |          |        |         |        |
| MIFARE DESFire UID                        |              |          |        |         |        |
| MIFARE DESFire UID and Application        |              |          |        |         | Delete |
| MIFARE SE (Classic/DESFire)               |              |          |        |         |        |
| MIFARE Sector data (Classic/Plus)         |              |          |        |         |        |
| MIFARE UID (Classic/Plus/Ultralight)      |              |          |        |         | Clear  |
| MIFARE UID and Sector data (Classic/Plus) |              |          |        |         | Creat  |
| PicoPass                                  |              |          |        |         |        |
| PIN                                       | $\mathbf{v}$ |          |        |         |        |
|                                           | _            |          |        |         |        |
|                                           |              |          |        |         |        |
|                                           |              |          |        |         |        |
|                                           |              |          |        |         |        |
|                                           |              |          |        |         |        |
| Remove all credentials in lock            |              |          |        |         |        |
| Remove and edentials in lock              |              |          |        |         |        |
|                                           |              |          | 4 Dedu | h March | Canad  |
|                                           |              |          | V Back | Next    | Cancel |

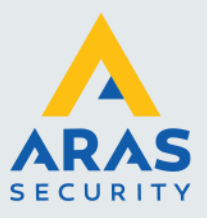

| Add and replace override credentials. If no changes are made, the credentials in the lock will be left unchanges that the list below does not show credentials currently loaded into the lock. If you load new cards into the old cards are replaced. |                                              |                                                                             |  |  |  |  |
|----------------------------------------------------------------------------------------------------|----------------------------------------------|-----------------------------------------------------------------------------|--|--|--|--|
| MIF                                                                                                    | ARE DESFire UID 🗸 Add                        |                                                                             |  |  |  |  |
| #                                                                                                    | Credential                                   | Barris Para                                                                 |  |  |  |  |
| 1                                                                                                    | MIFARE DESFire: UID: 04426AD2845680(7 bytes) | 😔 Enter New Override Credential 🛛 🗙                                         |  |  |  |  |
| 2                                                                                                    | MIFARE DESFire: UID: 04230862907380(7 bytes) | Enter New Override Credential<br>Enter the credential in hexadecimal format |  |  |  |  |
|                                                                                                    |                                              | UID<br>Hexadecimal format (e.g. 25A78FA4)<br>04335162907380                 |  |  |  |  |
|                                                                                                    |                                              | Description Noodpas3                                                        |  |  |  |  |
|                                                                                                    |                                              |                                                                             |  |  |  |  |

Configure Lock/Sensor [130B4E]

Zet hier de noodpassen in het systeem, selecteer hoeveel bytes dat het wordt en voer het kaartnummer in die gekopieerd is vanuit het kladblok bestand.

Wel alle noodpassen er in één keer inzetten. Als je er slechts één in zou zetten en daarna de configuratie nog een keer zou openen om er nog een in te zetten, verwijder je de eerste die je erin hebt gezet.

Als je alle noodpassen er hebt in gezet kan je configuratie opslaan en gebruiken in andere klinken/cilinders.

Full service distributeur van beveiligingsapparatuur

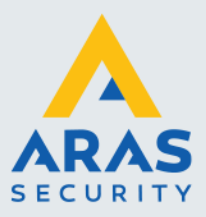

| Configure Lock/Sensor [130B4E]                                                                                                    | >                    |
|----------------------------------------------------------------------------------------------------|----------------------|
| Device Update<br>The configuration is ready to be transmitted. You might need to show a card to the lock or engag<br>"Next" to transmit the configuration.                                                                                        | ge the sensor. Click |
| ne following configuration will be transmitted:                                                                                                    |                      |
| Time and Date<br>- Current system time<br>Override Credentials<br>- "pas1" MIFARE DESFire: UID: 04426AD2845680(7 bytes)<br>- "Noodpas2" MIFARE DESFire: UID: 04230862907380(7 bytes)<br>- "Noodpas3" MIFARE DESFire: UID: 04335162907380(7 bytes) |                      |
| Se                                                                                                    | ave Configuration    |